## **Uploading a Syllabus**

-

To upload a syllabus, go to your My ASU homepage. In the My Classes box, locate the course for which you would like to upload a syllabus. Hover over the S+ icon and click "Add Syllabus."

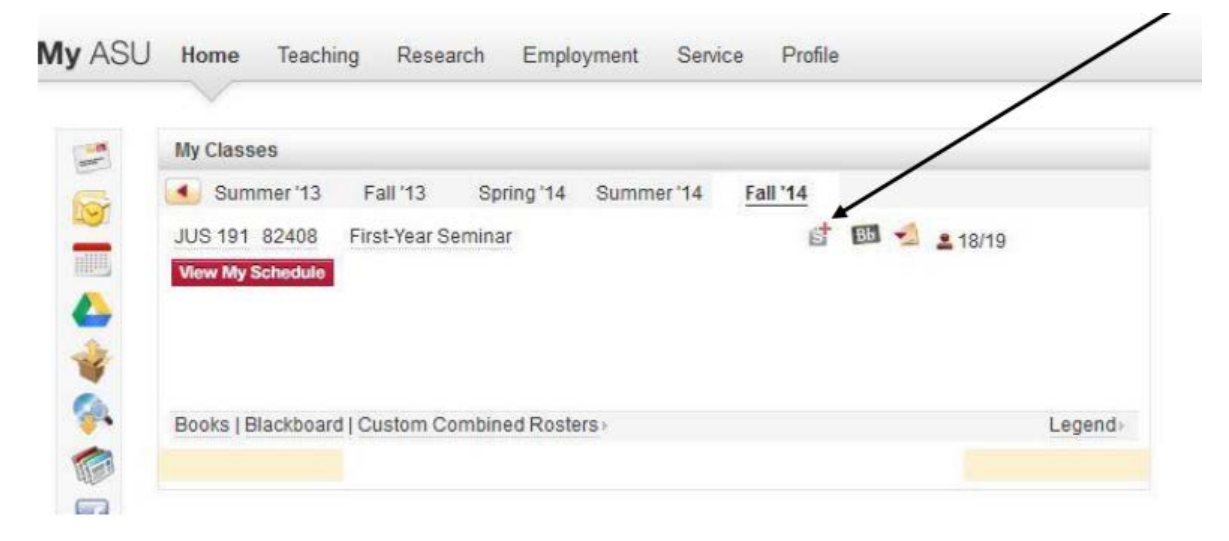

The link will direct you to the page to upload the syllabus and will include the course information.

|                                                                                                    |                                                                                                    | My                |
|----------------------------------------------------------------------------------------------------|----------------------------------------------------------------------------------------------------|-------------------|
| Return to My ASU                                                                                                    |                                                                                                    |                   |
| Upload Syllabus f                                                                                                    | or Fall '14                                                                                                    |                   |
| JUS 191 First-Year Semina<br>Attach syllabus to another                                                                                     | ar (Class # 82408) Enrolled 19/19<br>class                                                                                                    |                   |
| Upload new or replace existin<br>Syllabus/Syllabi (MS Word or )                                                                             | g<br>PDF): Browse_No file selected.                                                                                                    |                   |
| - OR -                                                                                                    | $\bigcirc$                                                                                                    |                   |
| Enter URL to upload:                                                                                                    |                                                                                                    |                   |
|                                                                                                    | *Please verify the web address is valid and publicly accessible<br>with full path including http or https. For example: http://www.asu.edu                                                                                                    |                   |
| preview upload re                                                                                                    | set                                                                                                    |                   |
| Note: If you have opted to upload<br>have reported problems with con<br>process does not produce the de<br>the more complex formatting elem | a MS Word formatted syllabus, the document will be saved into Abode Acrobat, pdf format. Some instructs<br>verting MS Word documents that contain tables and other complex formatting. If the conversion and upload<br>sired result, try saving the document as a .pdf before uploading it. It may also be necessary to remove some<br>nets before converting the document. | ors<br>1<br>ne of |
| Instructions on saving a MS Word                                                                                                    | doc as a .pdf                                                                                                    |                   |

Click the "Browse" button to select the file from your computer. Note that the file must be PDF in order to upload to the Schedule of Classes. After the file has been selected, click the "preview" button. If you are ready to upload, click the "upload" button to add your course syllabus. Please allow 24 hours for your syllabus to update on the Schedule of Classes.